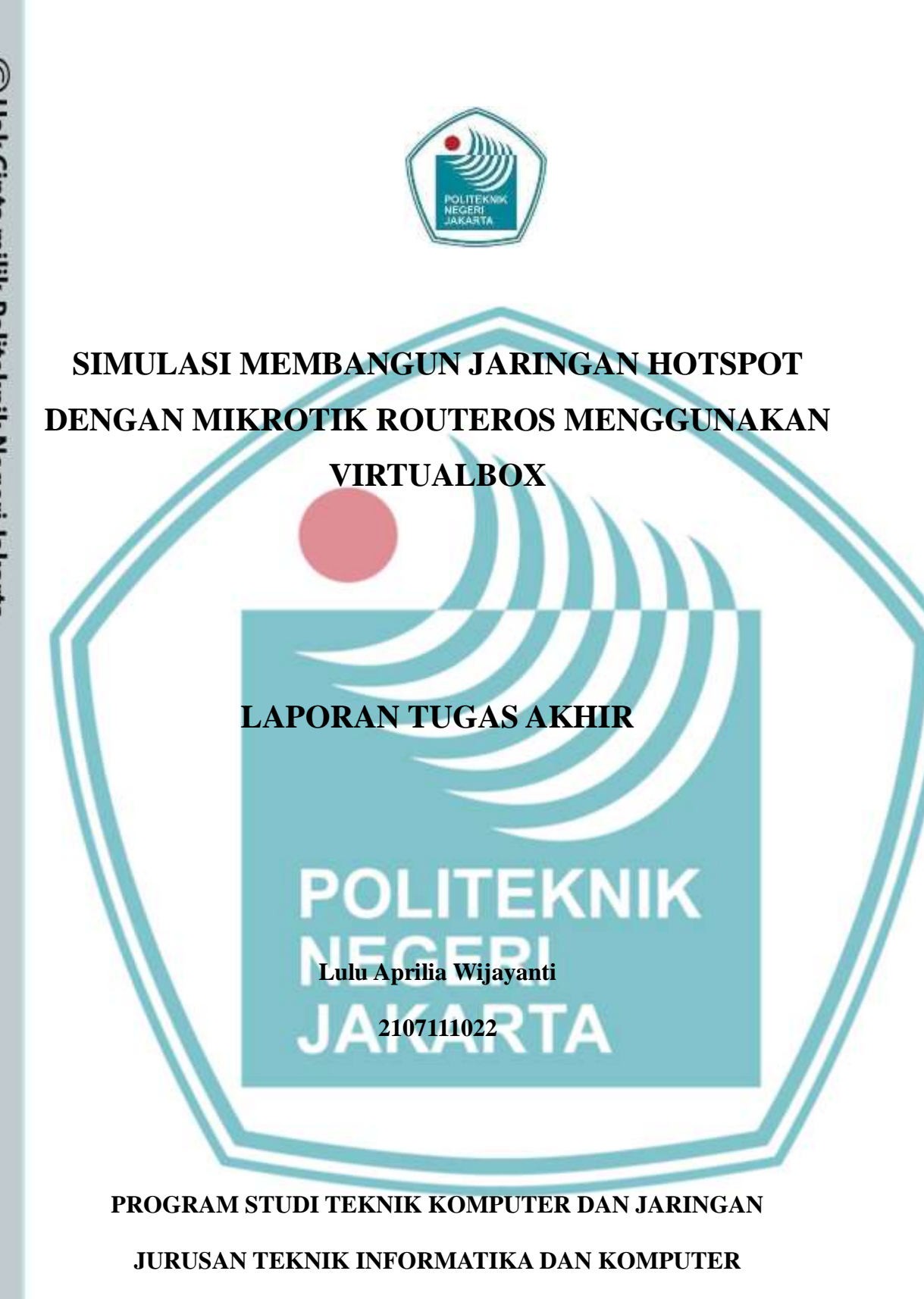

POLITEKNIK NEGERI JAKARTA

2022

## 🔘 Hak Cipta milik Politeknik Negeri Jakarta

Hak Cipta :

**Dilarang mengutip sebag** an atau seluruh karya tulis ini tanpa mencantumkan dan menyebutkan sumber :

b. Pengutipan tidak merugikan kepentingan yang wajar Politeknik Negeri Jakarta a. Pengutipan hanya untuk ke pentingan pendidikan, penelitian , penulisan karya ilmiah, penulisan laporan, penulisan kritik atau tinjauan suatu masalah.

Dilarang mengumumkan dan memperbanyak sebagian atau seluruh karya tulis ini dalam bentuk apapun

anpa izin Po

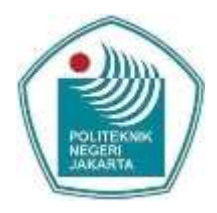

## SIMULASI MEMBANGUN JARINGAN HOTSPOT DENGAN MIKROTIK ROUTEROS MENGGUNAKAN

**VIRTUALBOX** 

## LAPORAN TUGAS AKHIR

Dibuat untuk Melengkapi Syarat yang Diperlukan untuk Memperoleh Diploma Satu Politeknik

Lulu Aprilia Wijayanti

2107111022

## PROGRAM STUDI TEKNIK KOMPUTER DAN JARINGAN

JURUSAN TEKNIK INFORMATIKA DAN KOMPUTER

POLITEKNIK NEGERI JAKARTA

2022

C Hak Cipta milik Politeknik Negeri Jakarta

Hak Cipta :

Dilarang mengutip sebag ian atau seluruh karya tulis ini tanpa mencantumkan dan menyebutkan sumber :

Pengutip . Pengutipan tidak merugikan kepentingan yang wajar Politeknik Negeri Jakarta an, penu karya iah, penulisan laporan, penulisan kritik atau tinjauan suatu masalah.

Dilarang mer (an dan memperbanyak sebagian atau seluruh karya tulis ini dalam bentuk apapun

anpa izin Politeknik Negeri Jakarta

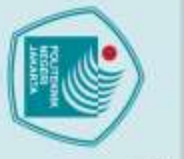

## ak Cipta :

- Dilarang mengutip sebagian atau seluruh karya tulis ini tanpa mencantumkan dan menyebutkan sumber : a. Pengutipan hanya untuk kepentingan pendidikan, penelitian , penulisan karya ilmiah, penulisan laporan, penulisan kritik atau tinjauan suatu masalah.
- Pengutipan tidak merugikan kepentingan yang wajar Politeknik Negeri Jakarta
- Dilarang mengumumkan dan memperbanyak sebagian atau seluruh karya tulis ini dalam bentuk apapun tanpa izin Politeknik Negeri Jakarta

- - i

## **KATA PENGANTAR**

Puji dan syukur saya panjatkan kepada Tuhan Yang Maha Esa, karena atas berkat dan rahmat-Nya, penulis dapat menyelesaikan Tugas Akhir ini. Penulisan Tugas Akhir ini dilakukan dalam rangka memenuhi syarat untuk mencapai gelar Diploma Satu Politeknik.

Tugas Akhir ini berisi tentang cara membangun jaringan hotspot MikroTik RouterOS dengan menggunakan mesin virtual sebagai solusi untuk pengganti MikroTik RouterBOARD.

Penulis menyadari bahwa tanpa bantuan dan bimbingan dari berbagai pihak, dari masa perkuliahan sampai pada penyusunan tugas akhir ini, sangatlah sulit bagi penulis untuk menyelesaikan tugas akhir ini. Oleh karena itu, penulis mengucapkan terima kasih kepada:

- Fachroni Arbi Murad, S.Kom., M.Kom. selaku dosen pembimbing yang 1. telah menyediakan waktu, tenaga, dan pikiran untuk mengarahkan penulis dalam penyusunan skripsi ini;
- Orang tua dan keluarga penulis yang telah memberikan bantuan dukungan 2. material dan moral; dan
- Teman-teman Prodi Teknik Komputer dan Jaringan yang memberikan 3. semangat dan dukungan kepada penulis untuk dapat menyelesaikan tugas akhir ini.

Akhir kata, penulis berharap Tuhan Yang Maha Esa berkenan membalas segala kebaikan semua pihak yang telah membantu. Semoga tugas akhir ini membawa manfaat bagi pengembangan ilmu.

Depok, 22 Juli 2022

Penulis.

## Simulasi Membangun Jaringan Hotspot dengan MikroTik RouterOS Menggunakan VirtualBox

## Abstrak

Perkembangan dunia teknologi informasi sekarang ini semakin pesat, tentunya Jaringan Hotspot memiliki peran penting untuk memajukan setiap teknologi-teknologi yang ada, seperti sekarang hampir semua perangkat-perangkat elektronika terhubung ke dalam jaringan baik itu dengan kabel ataupun nirkabel. Hotspot merupakan jaringan internet tanpa kabel yang dapat diakses oleh semua perangkat bahkan komputer dekstop. Jaringan Hotspot pada dasarnya akan menghubungkan setiap pengguna maupun perangkat agar dapat berkomunikasi dalam jarak dekat maupun jauh. Membangun jaringan hotspot MikroTik bertujuan untuk memudahkan pengguna agar dapat terhubung ke jaringan internet dan dapat berbagi data antara satu komputer dengan komputer lainnya. Dalam mendalami Jaringan Hotspot tentu tidak sedikit yang digunakan dikarenakan jaringan hotspot membutuhkan perangkat-perangkat sebagai media perantara dalam membangun sebuah komunikasi, maka dari itu sebagai pengganti perangkat seperti MikroTik RouterBOARD, VirtualBox dapat menjadi solusi karena diciptakan sebagai metode pembelajaran dalam menginstall OS(Operating System) secara virtual untuk siapapun yang ingin membuat sebuah simulasi jaringan tanpa harus mempunyai perangkat dan peralatan dalam jaringan itu sendiri.

ii

Kata kunci: Hotspot, Operating System, Virtual

**Hak Cipta** 

Dilarang mengutip sebagian atau seluruh karya tulis ini tanpa mencantumkan dan menyebutkan sumber : a. Pengutipan hanya untuk kepentingan pendidikan, penelitian, penulisan karya ilmiah, penulisan laporan, penulisan kritik atau tinjauan suatu masalah.

Dilarang mengumumkan dan memperbanyak sebagian atau seluruh karya tulis ini dalam bentuk apapun

tanpa izin Politeknik Negeri Jakarta

## **DAFTAR ISI**

| KATA PENGANTARI                       |
|---------------------------------------|
| ABSTRAKII                             |
| DAFTAR ISIIII                         |
| DAFTAR GAMBARV                        |
| DAFTAR TABEL                          |
| DAFTAR LAMPIRAN                       |
| BAB 1                                 |
| PENDAHULUAN                           |
|                                       |
| 1.1 LATAK DELAKANU                    |
| 1.2 TEROMOSAN WASALAH                 |
| 1 4 TUILIAN PENELITIAN                |
| 1 5 MANFAAT PENFI ITIAN               |
| BAB II                                |
|                                       |
| TINJAUAN PUSTAKA4                     |
| 2.1 Tinjauan Pustaka                  |
| 2.1.1 Pengertian Jaringan             |
| 2.1.2 Macam-macam Jaringan            |
| 2.1.3 Hotspot                         |
| 2.1.4 MikroTik                        |
| 2.1.5 MikroTik RouterOS7              |
| 2.1.6 Pengamatan IP                   |
| 2.1.7 Private dan Public IP Address   |
| 2.1.8 WinBox                          |
| 2.1.9 VirtualBox                      |
| BAB III13                             |
| PERANCANGAN DAN REALISASI             |
| 2.1 DED ANGANGANI LADINGAN 12         |
| 3.1 PERANCANGAN JARINGAN              |
| 3.1.2 Hardware dan Software           |
| 3 1 3 Brainware 14                    |
| 3.2 REALISASI JARINGAN                |
| 3.2.1 Download dan Instalasi Software |
| 3.2.2 Setting MikroTik RouterOS       |
| iii                                   |

# C Hak Cipta milik Politeknik Negeri Jakarta

Hak Cipta:

 Dilarang mengutip sebagian atau seluruh karya tulis ini tanpa mencantumkan dan menyebutkan sumber :

 Pengutipan hanya untuk kepentingan pendidikan, penelitian , penulisan karya ilmiah, penulisan laporan, penulisan kritik atau tinjauan suatu masalah.

 b. Pengutipan tidak merugikan kepentingan yang wajar Politeknik Negeri Jakarta

2. Dilarang mengumumkan dan memperbanyak sebagian atau seluruh karya tulis ini dalam bentuk apapun tanpa izin Politeknik Negeri Jakarta

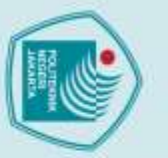

| 224 |  |
|-----|--|
| Т   |  |
|     |  |
|     |  |
| 5   |  |
| -   |  |
|     |  |
|     |  |
|     |  |
|     |  |
| ע   |  |
|     |  |
|     |  |
|     |  |
|     |  |
|     |  |
|     |  |
|     |  |
|     |  |
|     |  |
|     |  |
|     |  |
|     |  |
|     |  |
|     |  |
|     |  |
|     |  |
|     |  |
|     |  |
|     |  |
|     |  |
|     |  |
|     |  |
|     |  |
|     |  |
|     |  |
|     |  |
|     |  |
|     |  |
|     |  |
|     |  |
|     |  |
|     |  |
|     |  |
|     |  |
|     |  |
|     |  |
|     |  |
|     |  |
|     |  |
|     |  |

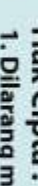

Dilarang mengutip sebagian atau seluruh karya tulis ini tanpa mencantumkan dan menyebutkan sumber:
a. Pengutipan hanya untuk kepentingan pendidikan, penelitian, penulisan karya ilmiah, penulisan laporan, penulisan kritik atau tinjauan suatu masalah.

b. Pengutipan tidak merugikan kepentingan yang wajar Politeknik Negeri Jakarta

POLITEI NEGERI

JAKARTA

| BAB IV         |  |
|----------------|--|
| PEMBAHASAN     |  |
| 4.1 Pengujian  |  |
| BAB V          |  |
| PENUTUP        |  |
| 5.1 Kesimpulan |  |
| 5.2 SARAN      |  |
| DAFTAR PUSTAKA |  |

TEKNIK

## Hak Cipta : 2. Dilarang mengumumkan dan memperbanyak sebagian atau seluruh karya tulis ini dalam bentuk apapun tanpa izin Politeknik Negeri Jakarta

C Hak Cipta milik Politeknik Negeri Jakarta

- 1. Dilarang mengutip sebagian atau seluruh karya tulis ini tanpa mencantumkan dan menyebutkan sumber : a. Pengutipan hanya untuk kepentingan pendidikan, penelitian, penulisan karya ilmiah, penulisan laporan, penulisan kritik atau tinjauan suatu masalah.
- b. Pengutipan tidak merugikan kepentingan yang wajar Politeknik Negeri Jakarta

## **DAFTAR GAMBAR**

| Gambar 2.1 Tabel lisensi RouterOS8                                                                |
|---------------------------------------------------------------------------------------------------|
| Gambar 3.1 Halaman situs Oracle VirtualBox14                                                      |
| Gambar 3.1.1 Tampilan awal instalasi VirtualBox15                                                 |
| Gambar 3.1.2 Kotak Dialog pada instalasi VirtualBox15                                             |
| Gambar 3.1.3 Tampilan Pemberitahuan selesai instalasi pada VirtualBox                             |
| Gambar 3.1.4 Tampilan VirtualBox yang telah diinstal16                                            |
| Gambar 3.1.5 Detail <i>virtual machine</i> windows 7 yang dibuat pada halaman utama<br>VirtualBox |
| Gambar 3.1.6 Proses instalasi Windows 7                                                           |
| Gambar 3.1.7 Tampilan windows 7                                                                   |
| Gambar 3.1.8 Halaman situs download MikroTik RouterOS                                             |
| Gambar 3.1.9 Detail virtual machine MikroTik yang dibuat pada halaman utama<br>VirtualBox         |
| Gambar 3.1.10 Tampilan pada MikroTik RouterOS                                                     |
| Gambar 3.1.11 Halaman situs <i>download</i> WinBox                                                |
| Gambar 3.1.12 Tampilan WinBox                                                                     |
| Gambar 3.2 Tampilan awal menu <i>interface</i>                                                    |
| Gambar 3.2.1 Tampilan menu <i>interface</i> yang sudah disetting25                                |
| Gambar 3.2.2 Tampilan menu DHCP <i>Client</i> yang sudah disetting25                              |
| Gambar 3.2.3 Tampilan menu New Terminal yang telah diping25                                       |
| Gambar 3.2.4 Tampilan menu Addresses yang telah disetting                                         |
| Gambar 3.2.5 Tampilan menu DHCP Server yang telah disetting                                       |
| Gambar 3.2.6 Tampilan menu NAT yang telah disetting26                                             |
| Gambar 3.2.7 Tampilan menu DNS yang telah disetting                                               |

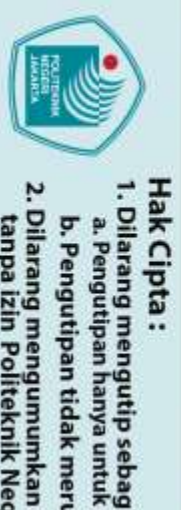

Gambar 3.2.8 Tampilan cmd di OS Windows 7 yang sudah di cek IP ......27

Gambar 3.2.9 Tampilan menu Hotspot pada Tab Hotspot Setup yang telah

Gambar 3.2.10 Tampilan menu Hotspot pada Tab Users yang telah disetting ......28

Gambar 3.2.11 Tampilan cmd di OS Windows 7 telah diping......29

Gambar 4.1 Tampilan pada menu hotspot yang sudah mendapatkan IP Address..31

NEGER

vi

AKARTA

POLITEKNIK

Hak Cipta :

- Dilarang mengumumkan dan memperbanyak sebagian atau seluruh karya tulis ini dalam bentuk apapun tanpa izin Politeknik Negeri Jakarta

  - b. Pengutipan tidak merugikan kepentingan yang wajar Politeknik Negeri Jakarta

ian atau seluruh karya tulis ini tanpa mencantumkan dan menyebutkan sumber :

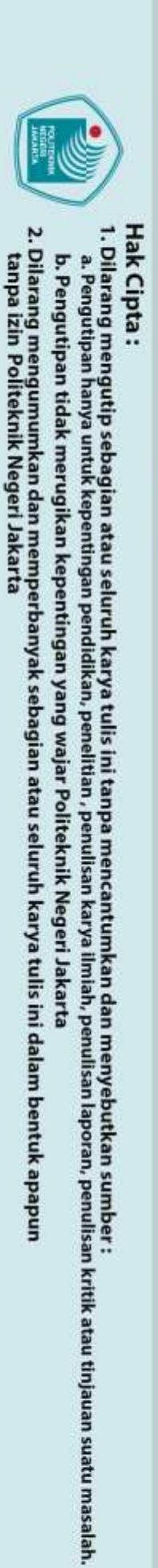

## DAFTAR TABEL

Tabel 2.1 kelas IP pada IPv-4.....9

POLITEKNIK

NEGERI JAKARTA

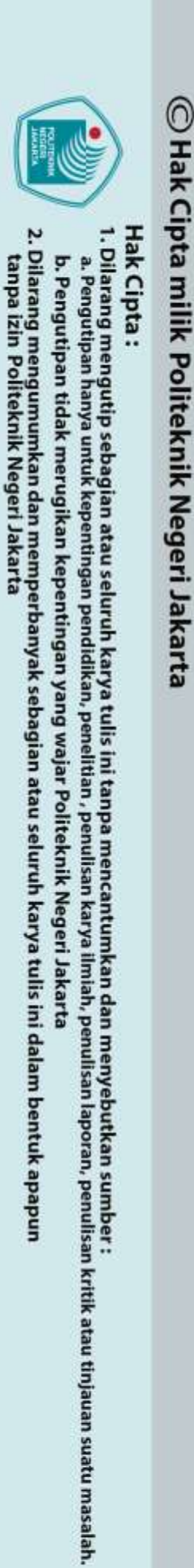

## DAFTAR LAMPIRAN

POLITEKNIK

NEGERI JAKARTA

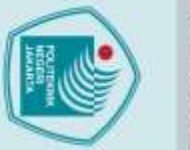

## Hak Cipta:

- a. Pengutipan hanya untuk kepentingan pendidikan, penelitian, penulisan karya ilmiah, penulisan laporan, penulisan kritik atau tinjauan suatu masalah.
- b. Pengutipan tidak merugikan kepentingan yang wajar Politeknik Negeri Jakarta

Dilarang mengumumkan dan memperbanyak sebagian atau seluruh karya tulis ini dalam bentuk apapun tanpa izin Politeknik Negeri Jakarta

PENDAHULUAN

**BAB 1** 

## **1.1 Latar Belakang**

Perkembangan jaringan komputer saat ini semakin mengarah pada penggunaan teknologi tanpa kabel atau wireless. Dalam teknologi transmisi data komputer, awalnya mengunakan media kabel (wired), kemudian seiring berkembangnya jaringan komputer saat ini, mulai hadir teknologi transmisi data komputer baru tanpa menggunakan kabel (wireless). Jaringan Wireless (Jaringan Nirkabel) adalah jaringan tanpa kabel yang p<mark>ada dasarn</mark>ya sama dengan jaringan konvensional, yaitu menggunakan kabel. Perbedaannya terletak pada media transmisi data, jika pada jaringan konvensional, kabel digunakan sebagai media transmisi data antar komputer, pada jaringan wireless proses transmisi data dilakukan melalui udara menggunakan gelombang elektromagnetik. Proses pertukaran data informasi secara wireless dapat ditemukan pada penggunaan bluetooth dan WIFI (hotspot) di berbagai perangkat genggam yang mendukung.

Seiring berkembangnya jaringan komputer, ada banyak sistem routing yang digunakan saat ini, mulai dari yang gratis hingga berbayar, sistem konfigurasi yang mudah hingga sulit, salah satunya pada sistem routing MikroTik RouterOS, merupakan sebuah sistem operasi router yang banyak digunakan di warnet, perkantoran, maupun instansi lainnya, dan merupakan network router handal yang dilengkapi dengan berbagai fitur dan tools, serta MikroTik RouterOS ini juga dapat di install di PC.

Dalam teknologi jaringan komputer, teknologi wireless (teknologi nirkabel), sering disebut sebagai WLAN umumnya digunakan untuk koneksi pengguna dan dalam mengakses jaringan WLAN pun diperlukan titik akses Wi-Fi (hotspot) yang merupakan suatu bentuk penggunaan teknologi Wi-Fi, serta gambaran suatu area atau jangkauan tertentu yang dicakup oleh frekuensi jaringan WLAN, sehingga pengguna dapat menggunakan perangkat dengan teknologi Wi-Fi, seperti smartphone, laptop, dan komputer, untuk terhubung ke jaringan.

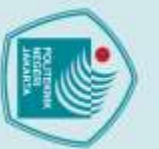

lak Cipta :

C Hak Cipta milik Politeknik Negeri Jakarta

Dilarang mengutip sebagian atau seluruh karya tulis ini tanpa mencantumkan dan menyebutkan sumber : a. Pengutipan hanya untuk kepentingan pendidikan, penelitian , penulisan karya ilmiah, penulisan laporan, penulisan kritik atau tinjauan suatu masalah.

b. Pengutipan tidak merugikan kepentingan yang wajar Politeknik Negeri Jakarta

Dilarang mengumumkan dan memperbanyak sebagian atau seluruh karya tulis ini dalam bentuk apapun tanpa izin Politeknik Negeri Jakarta

## Membangun suatu jaringan hotspot dengan MikroTik, tentunya dibutuhkan RouterBOARD MikroTik. Namun masalahnya, bagi kita yang belum mempunyai RouterBOARD MikroTik dan ingin belajar atau berlatih dulu agar dapat mengurangi resiko kesalahan yang ada sebelum membangun jaringan hotspot menggunakan RouterBOARD MikroTik, kita bisa memanfaatkan VirtualBox sebagai pengganti, sehingga kita tetap bisa menggunakan MikroTik melalui VirtualBox untuk dapat membangun simulasi jaringan hotspot MikroTik tanpa harus mempunyai RouterBOARD MikroTik.

VirtualBox adalah perangkat lunak yang dapat digunakan dengan mudah untuk membuat mesin virtual. Dengan VirtualBox, kita dapat membuat beberapa mesin virtual yang dapat menginstal sistem operasi asli, yaitu salah satunya dalam instalasi RouterOS, dan dapat digunakan untuk mensimulasikan jaringan komputer yang terhubung langsung ke jaringan Internet. Berdasarkan latar belakang diatas maka penulis sangat tertarik untuk melakukan pembahasan yang lebih mendalam, dan menetapkan topik yang akan dibahas dalam penelitian ini sebagai "Simulasi Membangun Jaringan Hotspot dengan MikroTik RouterOS Menggunakan Virtualbox".

## POLITEKN **1.2 Perumusan Masalah**

Berdasarkan latar belakang diatas dapat dirumuskan suatu permasalahan, yaitu:

- 1. Bagaimana melakukan simulasi membangun jaringan hotspot MikroTik RouterOS menggunakan Virtualbox?
- 2. Bagaimana hasil dari simulasi membangun jaringan hotspot MikroTik RouterOS menggunakan Virtualbox?

## 1.3 Batasan Masalah

Adapun batasan masalah untuk perancangan simulasi jaringan hotspot ini, yaitu :

- 1. Membuat simulasi membangun jaringan hotspot MikroTik.
- 2. Hanya dapat menampilkan hasil dalam simulasi mebangun jaringan hotspot MikroTik.

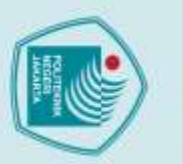

Hak Cipta :

Dilarang mengutip sebag

a. Pengutipan hanya

## 1.4 Tujuan Penelitian

Tujuan yang diharapkan dari penulisan tugas akhir ini adalah:

- 1. Memberikan gambaran virtual tentang pembuatan jaringan hotspot MikroTik.
- 2. Mengetahui cara dalam simulasi membangun jaringan hotspot MikroTik menggunakan Virtualbox.

## 1.5 Manfaat Penelitian

Adapun manfaat dari penulisan tugas akhir ini, dapat menjadi panduan bagi para mahasiswa dalam bidang jaringan komputer sebelum membangun jaringan yang sebenarnya, mengurangi resiko kesalahan kepada teknisi jaringan agar merancang terlebih dahulu jaringan yang akan dibangun, serta meningkatkan keterampilan dalam melakukan simulasi membangun jaringan hotspot MikroTik RouterOS menggunakan VirtualBox

## POLITEKNIK NEGERI JAKARTA

sebagian atau seluruh karya tulis ini tanpa mencantumkan dan menyebutkan sumber : 1 untuk kepentingan pendidikan, penelitian , penulisan karya ilmiah, penulisan laporan, penulisan kritik atau tinjauan suatu masalah.

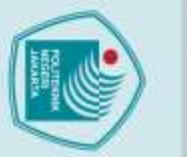

5.1 Kesimpulan

## lak Cipta

Dilarang mengutip sebag a. Pengutipan nany

larang mengumumkan dan memperbanyak sebagian atau seluruh karya tulis ini dalam bentuk apapun npa izin Politeknik Negeri Jakarta

Pengutipan tidak merugikan kepentingan yang wajar Politeknik Negeri Jakarta

kepentingan pendidikan.

atau seluruh karya tulis

Ξ

tanpa

an, penulisan karya

ilmiah, penulisan laporan, penulisan kritik atau tinjauan suatu masalah.

kan dan menyebutkan sumber :

Berdasarkan penelitian diatas yang berjudul "Simulasi Membangun Jaringan Hotspot MikroTik dengan Menggunakan VirtualBox", maka dapat disimpulkan bahwa:

**BAB V** 

- 1. Pengoperasian MikroTik dengan menggunakan WinBox mempermudah IT Administrator untuk melakukan konfigurasi pada jaringan.
- 2. Mikrotik RouterOS adalah sebuah sistem operasi yang dirancang secara khusus untuk keperluan *networking*.
- MikroTik termasuk salah satu RouterOS yang memudahkan pengguna dalam konfigurasi maupun dalam penggunaannya, karena telah disediakan sebuah tool GUInya.
- Beberapa kelebihan MikroTik diantaranya adalah memiliki tools yang lebih banyak, sistem keamanan tingkat tinggi, dan tidak terlalu membutuhkan spesifikasi komputer yang besar.
- 5. Dengan MikroTik, IT Administrator dapat memantau aktifitas user secara real time.
- 6. Jaringan ini menggunakan DHCP Server, sehingga server membagi IP Address sebanyak mungkin yang mengakibatkan loading yang lama pada saat banyak user yang aktif.

## 5.2 Saran

Dengan melihat hasil yang telah dicapai dalam menyimulasikan jaringan hotspot MikroTik RouterOS untuk pengembangan lebih lanjut disarankan:

- 1. Perlu adanya sebuah server khusus hanya untuk menangani masalah user (hotspot).
- 2. Menambah aspek *security* pada jaringan *hotspot*.
- 3. Memperbanyak *user* yang dapat melakukan koneksi ke *hotspot* MikroTik.

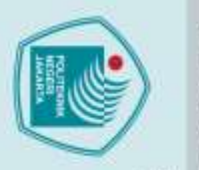

ak Cipta

Dilarang mengutip

atau seluruh

karya tulis

1

tanpa mencantum

ikan dan menyet ilmiah, penulisan

ienyebutkan sumber : ulisan laporan, penulisan kritik atau tinjauan suatu masalah.

pendidikan,

Pengutipan

## DAFTAR PUSTAKA

Putra, I. E. (2013). "Perancangan Jaringan Hotspot Berbasis Mikrotik Router OS 3.3. 0". *Jurnal Teknoif*, 1(1), 36-40.

Zaliluddin, D., & Jannaatin, E. (2017). "Perancangan Jaringan Hptspot Server Berbasis Mikrotik (Studi Kasus di SMKN 1 Panyingkiran)". *Jurnal Teknik Komputer*, 1(1), 83.

Hidakyah, M. (2015). "Analisisa Dan Perancangan Manajemen Jaringan Dengan Mikrotik Routeros". Jurnal Teknik Informatika, 4.

Zulfia, A. Implementasi Jaringan Hotspot Dengan Menggunakan Metode Queue Tree Pada Router Mikrotik Sebagai Penunjang Pembelajaran Di SMKN 2 Banda Aceh.

Cahyo, F. N. (2014). Rancang Bangun RT/RW Net Hotspot Sistem dengan MikroTik RouterOS Sebagai Manajemen Billing.

Butsianto, S. (2021). "Implementasi Jaringan Hotspot Dan Bandwidth Management Dengan Menggunakan Mikrotik Routers Pada Café Roemah Kedua". *Jurnal SIGMA*, 12(4), 99-104.

Labkom.co.id. Membuat hotspot Untuk Voucheran di mikrotik virtualbox. https://labkom.co.id/hotspot/membuat-hotspot-untuk-voucheran-dimikrotik-virtualbox. [18 Juli 2022]

Haniffathurahman.tech. Membuat hotspot Mikrotik di Virtualbox. https://www.haniffathurahman.tech/2021/08/mikrotik.html?m=1. [17 Juli 2022].

Tentangjurusantkj.wordpress.com. Setting hostpot mikrotik di virtualbox. https://tentangjurusantkj.wordpress.com/2017/02/15/setting-hotspotmikrotik-di-virtualbox/. [16 Juli 2022].

Suprihadi, Untung. 2021. Tutorial Jaringan Handal dengan MikroTik dan Cisco. Bandung: Media Sains Indonesia.

Wahyudin, Arief. 2020. Konfigurasi MikroTik Untuk Pemula. XP Solution Surabaya.

Ensiklopediasli.blogspot.com. Cara mudah install windows 7 virtualbox

Pengutipan arang men merugikan kepentingan yang wajar Politeknik Negeri Jakarta rbanyak sebagian atau seluruh karya tulis ini dalam bentuk apapun

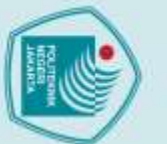

**Dilarang men** 

inpa izin Politeknik Negeri Jakarta

C Hak Cipta milik Politeknik Negeri Jakarta

ak Cipta :

Dilarang mengutip sebagian atau seluruh karya tulis ini tanpa mencantumkan dan menyebutkan sumber :

a. Pengutipan I untuk kepentingan pendidikan, penelitian, penulisan karya ilmiah, penulisan laporan, penulisan kritik atau tinjauan suatu masalah.

. Pengutipan tidak merugikan kepentingan yang wajar Politeknik Negeri Jakarta

can dan memperbanyak sebagian atau seluruh karya tulis ini dalam bentuk apapun

https://ensiklopediasli.blogspot.com/2016/08/install-Lengkap+Gambar. windows7-virtualbox.html?m=1. [16 Juli 2022].

Netme.id. setting hotspot MikroTik Dengan Winbox. Cara https://www.netme.id/setting-hotspot-mikrotik/. [19 Juli 2022].

Biznethome.net. Cara setting Mikrotik hotspot, Cepat Dan Efektif. https://www.biznethome.net/blog/cara-setting-mikrotik-hotspot-cepat-danefektif. [18 Juli 2022].

Berbagai Level Citraweb.com, Router OS dan Kemampuannya. http://www.mikrotik.co.id/artikel\_lihat.php?id=7. [18 Juli 2022].

Ilmi, Naufal. 2020. Best Practice MikroTik for Beginner. Surabaya: XP Solution Surabaya.

Ilahi, Ilham. 2020. Administrasi Infrastruktur Jaringan. Surabaya: XP Solution Surabaya.

Sekawanmedia.co.id, "Pengenalan Mikrotik Beserta Jenis dan Fungsinya Secara Lengkap". https://www.sekawanmedia.co.id/blog/apa-itu-mikrotik/. [16] Juli 2022].

NEGERI JAKARTA

POLITEKNIK

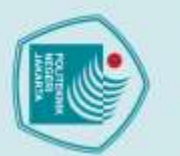

L-1 Daftar Riwayat Hidup Penulis

1 di

Penulis Bernama Lulu Aprilia Wijayanti lahir di Depok,

16 April 2002. Merupakan anak kedua dari tiga

bersaudara. Penulis bertempat tinggal di Jalan Mandor

Basyir 1, Kelurahan Kukusan, Kecamatan Beji, Kota

Depok, Jawa Barat. Penulis menyelesaikan sekolah dasar

di SDN Kukusan. Menyelesaikan Pendidikan sekolah

menengah pertama di SMPN 5 Depok dan Pendidikan

sekolah menengah atas di SMAN 1 Depok. Hingga

sampai penulisan tugas akhir ini, penulis masih terdaftar

sebagai mahasiswa aktif program Diploma

POLITEKNIK NEGERI JAKARTA

**DAFTAR RIWAYAT HIDUP** 

Politeknik Negeri Jakarta.

## lak Cipta :

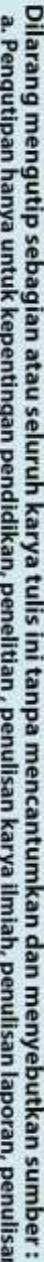

- a. Pengutipan hanya untuk kepentingan pendidikan, penelitian, penulisan karya ilmiah, penulisan laporan, penulisan kritik atau tinjauan suatu masalah.

- b. Pengutipan tidak merugikan kepentingan yang wajar Politeknik Negeri Jakarta

Dilarang mengumumkan dan memperbanyak sebagian atau seluruh karya tulis ini dalam bentuk apapun

anpa izin Politeknik Negeri Jakarta